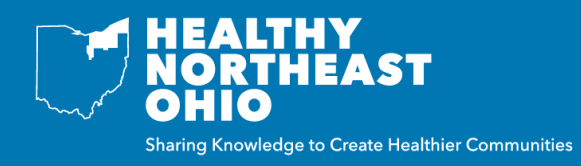

The Location Report Builder is a tool that allows you to build customized reports based on indicators and locations of interest, to help tell the story of your community. Below are step-by-step instructions on creating a custom report using the Location Report Builder.

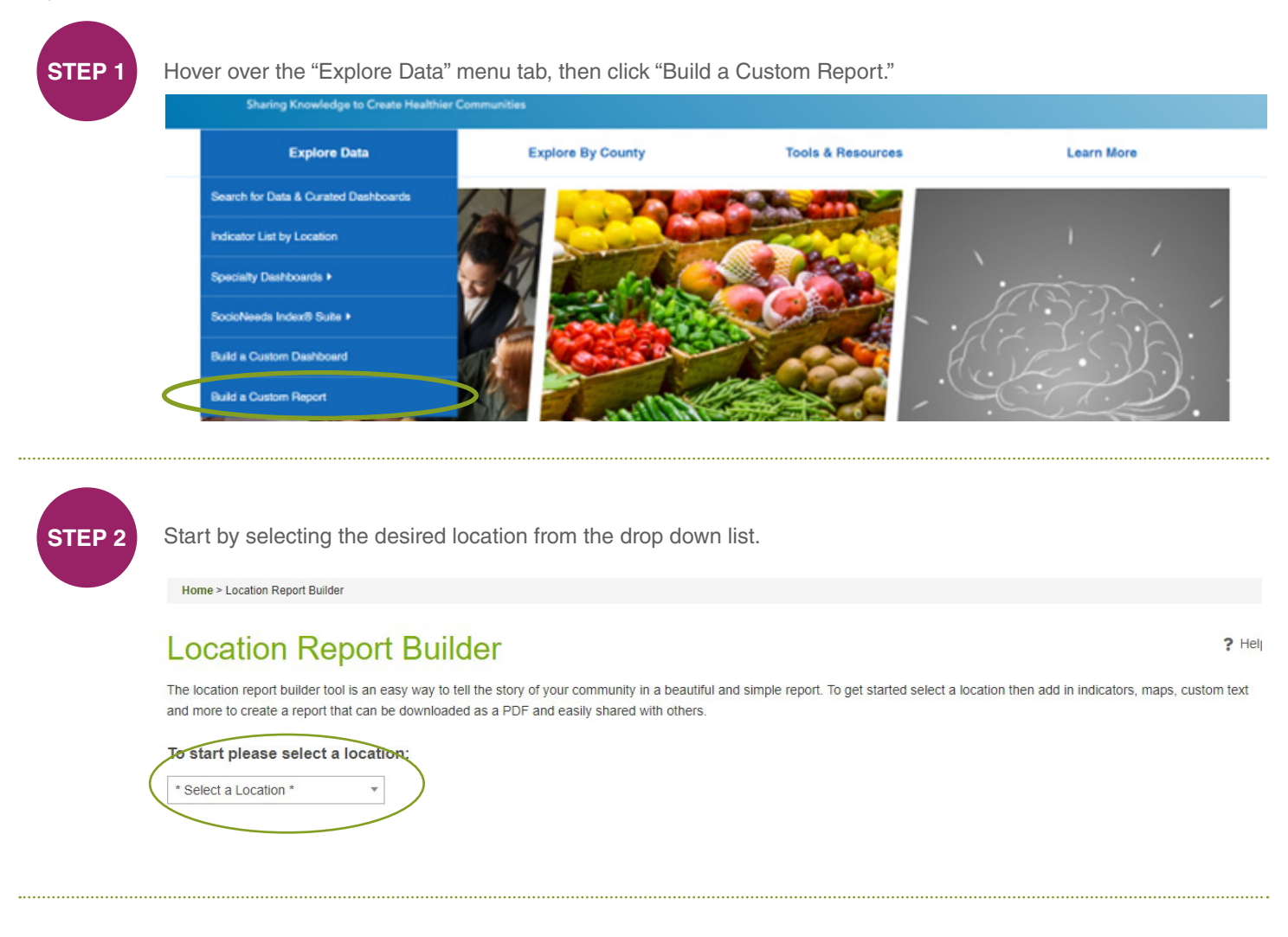

STEP 3

To add an indicator click on "Indicators" in the toolbar. Indicators must be added one at a time.

## Location Report Builder

The location report builder tool is an easy way to tell the story of your community in a beautiful and simple report. To get started select a location then add in indicators, maps, custom text and more to create a report that can be downloaded as a PDF and easily shared with others.

Substate Region: Healthy ..

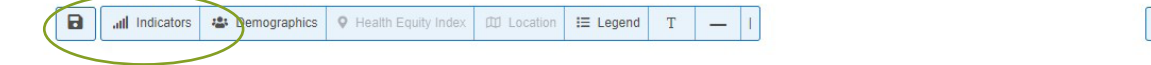

Ædit 
 Preview

? Hel

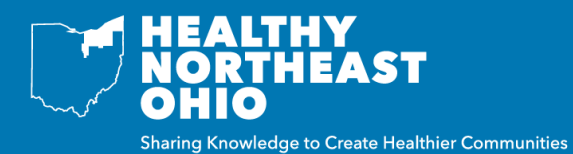

STEP 4

Next, search by keyword or indicator name, then click enter to see a list of relevant indicators.

|                                                   | Add Indicator Components                                                                                                    |                                                                                                   | ×     |
|---------------------------------------------------|----------------------------------------------------------------------------------------------------|---------------------------------------------------------------------------------------------------|-------|
| NORTHEAST                                         | Indicator components are simple charts, tables, te<br>Northeast Ohio.                                                                   | xt, and icons that show indicator data on Healthy                                                 |       |
| Sharing Knowledge to Create Healthier Communities | Search for an indicator by name or keyword. Choo<br>decide which components you would like to add to<br>see to example the test sector. | ise an indicator from your search results, then<br>your report. Hover over an available component | 10    |
| Explore Data                                      | diabeted Q                                                                                                    |                                                                                                   |       |
|                                                   | Select an indicator:                                                                                                    | Select Components:                                                                                |       |
| Home > Location Report Builder                    | Adults Who Bought Medications for  Diabetes                                                                                             |                                                                                                   |       |
|                                                   | Adults with Diabetes                                                                                                    |                                                                                                   |       |
| Location Report Bui                               | Age-Adjusted Death Rate due to<br>Diabetes                                                                                              |                                                                                                   | ion i |
| and more to create a report that can be downloa   | Diabetes: Medicare Population                                                                                                    |                                                                                                   |       |
| Columbus Devices Hardley                          | Adults Who Are Obese                                                                                                    |                                                                                                   |       |
| Substate Hegicit, heading                         | Adults with Kidney Disease                                                                                                    |                                                                                                   |       |
|                                                   | Age-Adjusted Death Rate due to                                                                                                    |                                                                                                   |       |

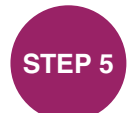

Click on an indicator, and then select report components of interest. Once you have selected all report components click "Add."

|                                                   | Add Indicator Components ×                                                                                                    |  |  |
|---------------------------------------------------|----------------------------------------------------------------------------------------------------|--|--|
| NORTHEAST                                         | Indicator components are simple charts, tables, text, and icons that show indicator data on Healthy<br>Northeast Ohio.                                                                                                    |  |  |
| Sharing Knowledge to Create Healthier Communities | Search for an indicator by name or keyword. Choose an indicator from your search results, then<br>decide which components you would like to add to your report. Hover over an available component to<br>see an example of the visualization.                                                                                                    |  |  |
|                                                   | diabetes Q                                                                                                    |  |  |
| Explore Data                                      | Select an indicator: Select Components:                                                                                                    |  |  |
| Home > Location Report Builder                    | Adulte Whe Benefit Medications for  Diabetes Diabetes Dia |  |  |
| Location Report Bu                                | Adults with Diabetes                                                                                                    |  |  |
| The location report builder tool is an easy way t | Concession Provide Chart: Subcounty Regions within the Selected Location                                                                                                    |  |  |
| Substate Region: Healthy                          | Adults Who Are Obese Tip: Hover over any report component to see an example.                                                                                                    |  |  |
| 🔒 🖬 Indicators de Demographics 🔍 H                | Aduits with Kidney Disease Age-Adjusted Death Rate due to Kidney Disease Gauge: Compare to US Value                                                                                                    |  |  |
|                                                   | Chronic Kidney Disease: Medicare 🛛 🕸 Indicator Card Population 🖾 🗣 Indicator Value                                                                                                    |  |  |
| Substate Region: Heal                             | Consumer Expenditures: Fast Food  Table: Census Places within Restaurants the Selected Location                                                                                                    |  |  |
| /                                                 | Diabetic Monitoring: Medicare 🗸 🗆 🖽 Table: Census Tracts within 🤟                                                                                                    |  |  |
|                                                   | ? Help Canor Add                                                                                                    |  |  |

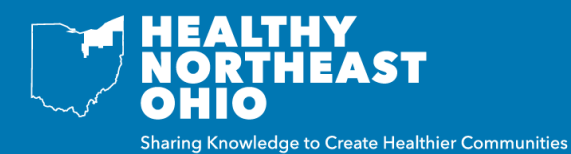

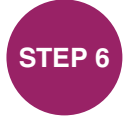

Your custom report is now displayed. While in Edit Mode you can edit text, resize and move components. To move a report component, hover over it until the 4-arrowed symbol is shown, click and hold down while dragging the component to the desired location.

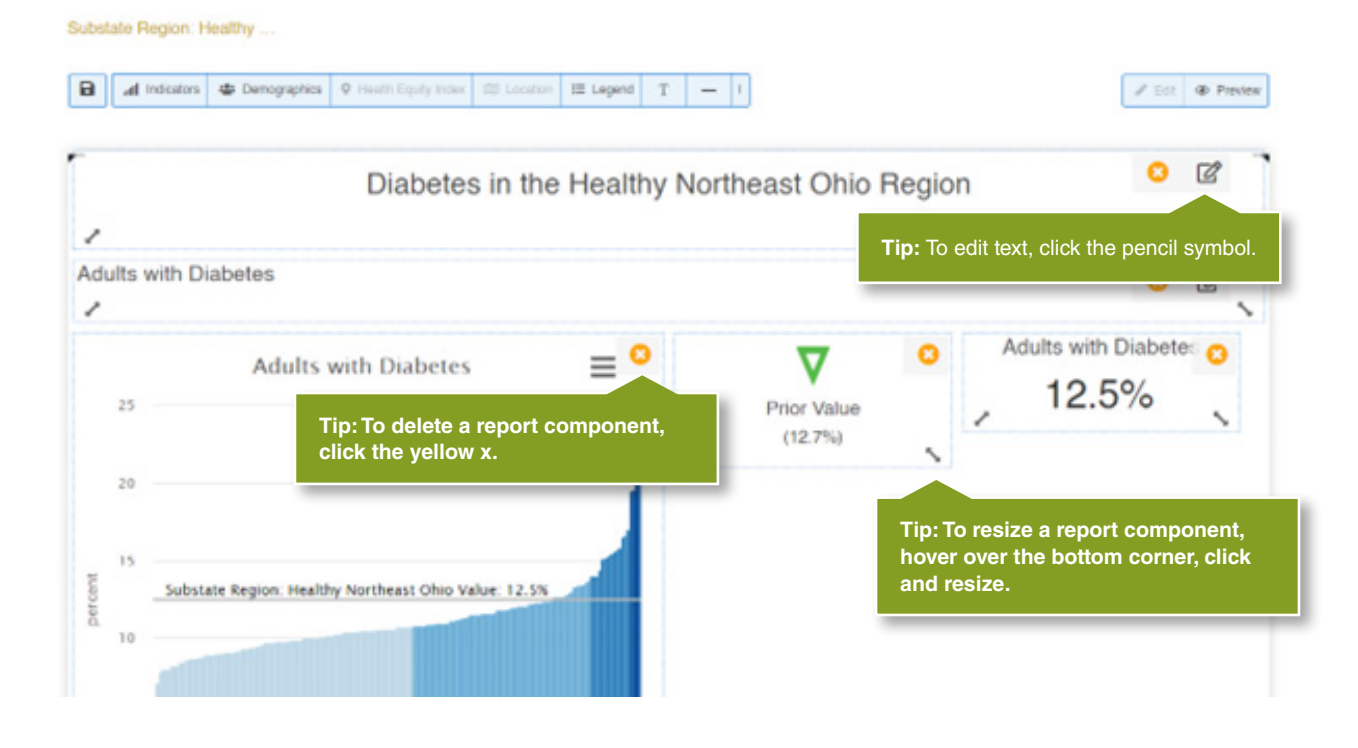

STEP 7

To save a custom report click on the save icon, then click "Download as a PDF." If your report is not complete but you would like to save your progress, click "Temporarily save for later." This will save the report in your web browser until you clear your cache.

| Explore Data                                                                                          | Save Report                                               | ×          |
|----------------------------------------------------------------------------------------------------|-----------------------------------------------------------|------------|
| Home > Location Report Builder                                                                        | Download as a PDF                                         |            |
| Location Report Bui                                                                                   | (Stores the report in your web browser)                   |            |
| The location report builder tool is an easy way to<br>and more to create a report that can be downloa | (Saves a file that can be used to import the full report) | ion then a |
| Substate Region: Healthy                                                                              |                                                           |            |
| 🕒 📶 Indicators 🔹 Demographics ♀ Hea                                                                   | alth Equity Index III Location III Legend T - I           |            |